# 「BtoBプラットフォーム 操作ガイド

# 発行請求書の書式設定について

初期登録されている請求書書式をご利用いただくこともできますが、 弊社向け書式をご用意いただくことをお勧めします。

BtoB請求書を利用して電子請求をおこなう場合、弊社向けの請求書書式を登録します。

①「発行TOP」となっているのを確認。ことなるタブに色がついている場合は、 「発行TOP」をクリック

B to B プラットフォーム 請求書

| 発行TOP              | 受取TOP 設定・登録 ご利用ガイド                                          |
|--------------------|-------------------------------------------------------------|
| 請求書作成              | あなたの業務                                                      |
| 新規作成               | 現在、業務のお知らせはありません。                                           |
| ー括アップロード<br>保存中一覧  | *>>+2>=+2===============================                    |
| 請求書確認              | ♀ スタートガイド まずはここからはじめましょう                                    |
| 承認待ち一覧<br>発行済一覧    | STEP1 請求書の電子化までの流れ                                          |
| 入金保証・回収効率化         | BtoBプラットフォーム 請求書でできることや、<br>運用までの流れなどを動画で確認しましょう。           |
| 掛売決済<br>           | STEP2 口座情報を登録                                               |
| 請求書資金化<br>電子請求書早払い | 請求書に掲載する口座情報を登録しましょう。<br>口座情報を登録すると請求書をスムーズに作成すること<br>いできます |

1-1.請求書書式登録

#### ②「新規作成」をクリック

#### B to B プラットフォーム 請求書

| 発行TOP              | 受取TOP                                            | 設定・登録                                                            | ご利用ガイド                                                                                                  |
|--------------------|--------------------------------------------------|------------------------------------------------------------------|----------------------------------------------------------------------------------------------------|
| 請求書作成              | あなたの業務                                           |                                                                  |                                                                                                    |
| 新規作成               | 現在、業務のお                                          | 知らせはありません。                                                       |                                                                                                    |
| ー括アップロード<br>保存中一覧  | オンライン開催!<br>サポートセンター<br>サポートセンター<br>満家書 発行基礎編 応用 | Ctbloaboaboal/<br>ちによる<br>テー・・・・・・・・・・・・・・・・・・・・・・・・・・・・・・・・・・・・ | 産性を問う<br><sup>スト増を</sup><br>の<br>の<br>た<br>が<br>の<br>た<br>の<br>た<br>の<br>と<br>見逃し<br>もっと<br>便利に<br>使える機 |
| 請求書確認              | 829-17                                           | うイド まずはここからはじ                                                    | めましょう                                                                                                   |
| 承認待ち一覧<br>発行済一覧    | STEP1                                            | 請求書の電子化までの                                                       | 流れ                                                                                                    |
| 入金保証・回収効率化         | BtoBプラ<br>運用まで                                   | ラットフォーム 請求書でできる。<br>の流れなどを動画で確認しまし                               | ことや、<br>よう。<br>動                                                                                        |
| 掛売決済<br>           | STEP2                                            | 口座情報を登録                                                          |                                                                                                    |
| 請求書資金化<br>電子請求書早払い | 請求書に<br>口座情報<br>ができま                             | 掲載する口座情報を登録しまし<br>を登録すると請求書をスムーズ<br>す。                           | ょう。<br>に作成すること 口座:                                                                                      |

1-1.請求書書式登録

③「書式の追加および変更はこちら」をクリック
 ※初期に表示されている請求書を利用することも可能ですが、弊社向け書式を作成することをお勧めします。

| <b>B to B プラットフォーム</b> ■    | 青求書                     |                                       |                                   | 株式会社疎i<br>疎通 |                      |
|-----------------------------|-------------------------|---------------------------------------|-----------------------------------|--------------|----------------------|
| 発行TOP                       | 受取TOP                   | 設定・登録                                 | ご利用ガイド                            | お問い合わ        | せ 業界チャネル 🍙           |
| 請求書作成<br>▶ まままです。           | 請求書を作成するこ<br>発行履歴やテンプレ  | とができます。<br>ハートを使い、作成の手間軽減が            | ができます。                            |              | ▼戻る                  |
| あなたの未処理(0)                  | 作成                      | 承認依頼中                                 | 発行演                               | Â            | ▶ <u>社内システムと連携する</u> |
| ▼ 新規に作成                     | ・履歴から作成                 | ▶ テンプレートから                            | 作成  ▶ 保存一覧                        | から作成         | 一括アップロード 作成          |
| 1 おもて作成 > 2 明細作             | F成 > 3 確認画              | 面 > 4 完了                              |                                   |              |                      |
| ②取引先が受け取る請求書(おもて)に          | :0117                   |                                       |                                   | 🖉 保存する       | ▶ 明細を作成する            |
| 請求書書式設定                     | 請求書 ■一覧か<br>  書式を複数設定して | <mark>ら選択</mark><br>こいる場合は、こちらで選択できます | 3<br>-。▶ <mark>書式の追加および変更は</mark> | 1 <u></u>    |                      |
| <b>請求書タイトル</b><br>(12文字以内)  | 請求書                     | □ 請求書タイトル                             | を変更する ▶ <u>タ仆ルを変更</u>             | する場合の注意事項    |                      |
| <b>請求金額タイトル</b><br>(10文字以内) | 請求金額                    | □ 請求金額タイト                             | ルを変更する                            |              |                      |
| 発行先                         | ■一覧から選択                 |                                       |                                   |              |                      |
| 請求書番号<br>(20文字以内)           | 空白時には登録され、              | たフォーマットで自動採番されます                      | ġ                                 |              |                      |

1-1.請求書書式登録

④「請求書書式設定を新規登録する」をクリック

|   | BtoBプラットフォ   | 一人 請求書              |                                  |                                   | 株式会社疎通ラ<br>疎通 ラ     |      | ₩ サービス<br>選択 | ?    | •]         |
|---|--------------|---------------------|----------------------------------|-----------------------------------|---------------------|------|--------------|------|------------|
|   | 発行TOP        | 受取TOP               | 設定・登録                            | ご利用ガイド                            | お問い合わせ              |      | 業界チャネ        | マル   | •          |
|   | 請求書書式設定      | 一 <b>覧</b>          | 書の書式を、発行先や内容に。<br>を複数設定している場合は、用 | らわせて複数設定することがで<br>いたい書式の「選択」をクリック | きます。<br>ルて、既定に設定して下 | 下さい。 |              | 4    | 戻る         |
|   | キーワード 😲      |                     | クリア 🗌 非表示を含                      | ゆる 🔍 検索する                         |                     |      | 紋            | 込りセ  | y٢         |
| 4 | 🔓 請求書書式設定を新規 | 登録する     トーインボイスを発行 | <u>行する設定方法</u>                   |                                   |                     |      |              | 更時のこ | <u>"注意</u> |
|   |              |                     |                                  |                                   |                     |      | Ł            | ダウンロ | <u>⊐</u> F |
|   | 請求書書式設定コード   | 請求書書式設定名称           |                                  | 最終更新者                             | 最終更新日               |      |              |      |            |
|   |              | 請求書                 |                                  |                                   | 2025/05/10          | 既定   |              | 非表   | 示へ         |

🔒 請求書書式設定を新規登録する

1-1.請求書書式登録

5

(6)

弊社向けの請求書書式設定をおこないます。

#### ⑤「請求書書式設定名称」は弊社向け書式設定とわかるように名称を設定 例)小川工業向け請求書

⑥「保存方式」は、適格事業者でない場合は「区分記載請求書等保存方式」を選択

※他の項目は貴社運用用途にもとづき設定してください。

| <b>ΒτῶΒプラットフォ</b> −        | 人 請求書                              |                                  |                                | 株式会社疎通テスト<br>疎通 テスト |         |
|----------------------------|------------------------------------|----------------------------------|--------------------------------|---------------------|---------|
| 発行TOP                      | 受取TOP                              | 設定・登録                            | ご利用ガイド                         | お問い合わせ              | 業界チャネル  |
| 請求書書式設定                    | ▶ 操作<br>ナビ 各項目を設                   | 定すると、請求書に会社ロゴ・印                  | 影・定形文などを表示することか                | べできます。              | ▼ 戻る    |
| 1 請求書書式設定 >                | 2 確認画面 > 3 5                       | 7                                |                                |                     |         |
| 画像登録                       |                                    |                                  |                                |                     |         |
|                            |                                    |                                  |                                |                     |         |
|                            | No image                           | No image                         | _ 会社口ゴ _ ✔                     |                     |         |
|                            |                                    |                                  | 画像を登録・変更する                     |                     |         |
|                            | <u>^*! "</u>                       | ÉDB4                             |                                |                     |         |
|                            | 会在口口                               | <b>□12</b><br>一面像削除              |                                |                     |         |
|                            |                                    |                                  |                                | ■ 入力時のご注意           | ▶ 確認画面へ |
|                            |                                    |                                  |                                |                     |         |
| 請求書書式設定コード 🕄<br>〈半角15文字以内〉 |                                    | BU=-                             | - ドは利用できません。                   |                     |         |
| 請求書書式設定名称<br>〈30文字以内〉      | <b>赵須</b> 請求書                      | <del>}</del>                     |                                |                     |         |
|                            |                                    |                                  |                                |                     | _       |
| 保存方式                       | <ul> <li>○適</li> <li>○区</li> </ul> | 格請求書等保存方式(□明細<br>分記載請求書等保存方式   ( | ごとに消費税を入力する ? )  <br>)請求書等保存方式 | ○フリーフォーマット          |         |
| 課税単位 ?                     | 〇請                                 | 求総額 │ ○明細単位 │ ○                  | 伝票単位                           |                     |         |
| 税区分指定 ?                    | ◎指                                 | 定する   〇指定しない                     |                                |                     |         |
|                            |                                    |                                  |                                |                     |         |

・・・・続く

(7)

弊社向けの請求書書式設定をおこないます。

# ⑦「請求書の金額に差異がある場合」は「作成できない」のまま※他の項目は貴社運用用途にもとづき設定

| 請求書タイトル<br>(12文字以内)         | 請求書                                                                                                    | ■ 請求書 □ 請求書タイトルを変更する  【必ずお読み下さい】タイトル設定時のご注意                                                                                                    |                                                                                                    |  |  |  |  |  |  |
|-----------------------------|----------------------------------------------------------------------------------------------------|----------------------------------------------------------------------------------------------------|----------------------------------------------------------------------------------------------------|--|--|--|--|--|--|
| 請求金額タイトル<br>8月<br>(10文字以内)  | 請求金額                                                                                                    | □ 請求金額タイトルを変更する <mark>!! <u>【必ずお読み下さい】請求金額タイトル設定時のご注意</u></mark>                                                                                                    |                                                                                                    |  |  |  |  |  |  |
| 請求書の金額に差異があ                 | 3場合 ?                                                                                                    | <ul> <li>         作成できない         <ul> <li></li></ul></li></ul>                                                                                                    |                                                                                                    |  |  |  |  |  |  |
| 通貨表記法                       | 通貨記号                                                                                                    | 円   入力しない場合、通貨記号は付与されません。  現時点での対応通貨は円のみとなります。                                                                                                    |                                                                                                    |  |  |  |  |  |  |
|                             | 表示位置                                                                                                    | ○前方 │ ● 後方                                                                                                    |                                                                                                    |  |  |  |  |  |  |
| 請求先敬称                       |                                                                                                    | 御中   入力しない場合、敬称文字は付与されません。                                                                                                    |                                                                                                    |  |  |  |  |  |  |
| 保存方式等の補足文言                  | 利用区分                                                                                                    | ○利用する │ ●利用しない                                                                                                    |                                                                                                    |  |  |  |  |  |  |
| <u>説明+サンブル</u>              | 表示文言<br>(50文字以内)                                                                                                    |                                                                                                    |                                                                                                    |  |  |  |  |  |  |
|                             |                                                                                                    |                                                                                                    |                                                                                                    |  |  |  |  |  |  |
| 入金方法の初期設定                   |                                                                                                    | 未設定 国一覧から選択  請求書作成時の初期値として設定されます。                                                                                                    |                                                                                                    |  |  |  |  |  |  |
| 入金方法の初期設定<br>請求書文言 ?        | 銀行振込                                                                                                    | <ul> <li>未設定 ■一覧から選択   請求書作成時の初期値として設定されます。</li> <li>平素は格別のお引立てを賜り、誠にありがとうございます。下記の通りご請求申し上げます。</li> </ul>                                                                                                    | ■一覧から選択                                                                                                    |  |  |  |  |  |  |
| 入金方法の初期設定<br>請求書文言 <b>?</b> | 銀行振込<br>振込手数料負担                                                                                                    | <ul> <li>未設定 一覧から選択   請求書作成時の初期値として設定されます。</li> <li>平素は格別のお引立てを賜り、誠にありがとうございます。下記の通りご請求申し上げます。</li> <li>(表示なし)</li> </ul>                                                                                                    | <ul> <li>一覧から選択</li> <li>一覧から選択</li> </ul>                                                                                                    |  |  |  |  |  |  |
| 入金方法の初期設定<br>請求書文言 ?        | 銀行振込<br>振込手数料負担<br>口座振替                                                                                                    | <ul> <li>未設定 一覧から選択   請求書作成時の初期値として設定されます。</li> <li>平素は格別のお引立てを賜り、誠にありがとうございます。下記の通りご請求申し上げます。</li> <li>(表示なし)</li> <li>平素は格別のお引立てを賜り、誠にありがとうございます。上記記載のご請求金額をご指定の口いただきます。</li> </ul>                                                                                                    | <ul> <li>■一覧から選択</li> <li>■一覧から選択</li> <li>□座から振替させて</li> <li>■一覧から選択</li> </ul>                                                                                                    |  |  |  |  |  |  |
| 入金方法の初期設定<br>請求書文言 ?        | <ul> <li>銀行振込</li> <li>振込手数料負担</li> <li>□座振替</li> <li>現金</li> </ul>                                                            | <ul> <li>未設定 一覧から選択   請求書作成時の初期値として設定されます。</li> <li>平素は格別のお引立てを賜り、誠にありがとうございます。下記の通りご請求申し上げます。</li> <li>(表示なし)</li> <li>平素は格別のお引立てを賜り、誠にありがとうございます。上記記載のご請求金額をご指定の可いただきます。</li> <li>平素は格別のお引立てを賜り、誠にありがとうございます。下記の通りご請求申し上げます。</li> </ul>                                                                                                    | <ul> <li>■一覧から選択</li> <li>■一覧から選択</li> <li>□座から振替させて</li> <li>■一覧から選択</li> <li>■一覧から選択</li> </ul>                                                                                                    |  |  |  |  |  |  |
| 入金方法の初期設定<br>請求書文言 ?        | <ul> <li>銀行振込</li> <li>振込手数料負担</li> <li>□座振替</li> <li>現金</li> <li>手形</li> </ul>                                                | 未設定       一覧から選択       」請求書作成時の初期値として設定されます。         平素は格別のお引立てを賜り、誠にありがとうございます。下記の通りご請求申し上げます。         (表示なし)         平素は格別のお引立てを賜り、誠にありがとうございます。上記記載のご請求金額をご指定のにいただきます。         平素は格別のお引立てを賜り、誠にありがとうございます。下記の通りご請求申し上げます。         平素は格別のお引立てを賜り、誠にありがとうございます。下記の通りご請求申し上げます。         平素は格別のお引立てを賜り、誠にありがとうございます。下記の通りご請求申し上げます。                                                                                                    | <ul> <li>■一覧から選択</li> <li>■一覧から選択</li> <li>□座から振替させて</li> <li>■一覧から選択</li> <li>■一覧から選択</li> <li>■一覧から選択</li> </ul>                                                                                                    |  |  |  |  |  |  |
| 入金方法の初期設定<br>請求書文言 🖓        | <ul> <li>銀行振込</li> <li>振込手数料負担</li> <li>□座振替</li> <li>現金</li> <li>手形</li> <li>クレジットカード</li> </ul>                              | 未設定       一覧から選択       」請求書作成時の初期値として設定されます。         平素は格別のお引立てを賜り、誠にありがとうございます。下記の通りご請求申し上げます。         (表示なし)         平素は格別のお引立てを賜り、誠にありがとうございます。上記記載のご請求金額をご指定のよいただきます。         平素は格別のお引立てを賜り、誠にありがとうございます。下記の通りご請求申し上げます。         平素は格別のお引立てを賜り、誠にありがとうございます。下記の通りご請求申し上げます。         平素は格別のお引立てを賜り、誠にありがとうございます。下記の通りご請求申し上げます。         平素は格別のお引立てを賜り、誠にありがとうございます。下記の通りご請求申し上げます。                                                                                                    | <ul> <li>■一覧から選択</li> <li>■一覧から選択</li> <li>□座から振替させて</li> <li>■一覧から選択</li> <li>■一覧から選択</li> <li>■一覧から選択</li> <li>■一覧から選択</li> </ul>                                                                                                    |  |  |  |  |  |  |
| 入金方法の初期設定<br>請求書文言 🖓        | 銀行振込<br>振込手数料負担<br>口座振替<br>現金<br>手形<br>クレジットカード<br>小切手                                                                         | 未設定       一覧から選択       」請求書作成時の初期値として設定されます。         平素は格別のお引立てを賜り、誠にありがとうございます。下記の通りご請求申し上げます。         (表示なし)         平素は格別のお引立てを賜り、誠にありがとうございます。上記記載のご請求金額をご指定のはいただきます。         平素は格別のお引立てを賜り、誠にありがとうございます。下記の通りご請求申し上げます。         平素は格別のお引立てを賜り、誠にありがとうございます。下記の通りご請求申し上げます。         平素は格別のお引立てを賜り、誠にありがとうございます。下記の通りご請求申し上げます。         平素は格別のお引立てを賜り、誠にありがとうございます。下記の通りご請求申し上げます。         平素は格別のお引立てを賜り、誠にありがとうございます。下記の通りご請求申し上げます。                                                    | <ul> <li>              「覧から選択      </li> <li>             「覧から選択         </li> <li>             「町から振替させて         </li> <li>             「町から選択         </li> <li>             「町から選択         </li> <li>             「町から選択         </li> <li>             「町から選択         </li> <li>             「町から選択         </li> <li>             「町一覧から選択         </li> <li>             「町から選択         </li> </ul> |  |  |  |  |  |  |
| 入金方法の初期設定<br>請求書文言 🖓        | <ul> <li>銀行振込</li> <li>振込手数料負担</li> <li>口座振替</li> <li>現金</li> <li>手形</li> <li>クレジットカード</li> <li>小切手</li> <li>コンビニ決済</li> </ul> | 未設定       一覧から選択       」請求書作成時の初期値として設定されます。         平素は格別のお引立てを賜り、誠にありがとうございます。下記の通りご請求申し上げます。         (表示なし)         平素は格別のお引立てを賜り、誠にありがとうございます。上記記載のご請求金額をご指定のよいただきます。         平素は格別のお引立てを賜り、誠にありがとうございます。下記の通りご請求申し上げます。         平素は格別のお引立てを賜り、誠にありがとうございます。下記の通りご請求申し上げます。         平素は格別のお引立てを賜り、誠にありがとうございます。下記の通りご請求申し上げます。         平素は格別のお引立てを賜り、誠にありがとうございます。下記の通りご請求申し上げます。         平素は格別のお引立てを賜り、誠にありがとうございます。下記の通りご請求申し上げます。         平素は格別のお引立てを賜り、誠にありがとうございます。下記の通りご請求申し上げます。 | <ul> <li>              「覧から選択      </li> <li>             」座から振替させて         </li> <li>             『一覧から選択         </li> <li>             『一覧から選択         </li> <li>             『一覧から選択         </li> <li>             『一覧から選択         </li> <li>             『一覧から選択         </li> <li>             『一覧から選択         </li> <li>             『一覧から選択         </li> </ul>                                  |  |  |  |  |  |  |

弊社向けの請求書書式設定をおこないます。

#### ⑧ 貴社運用用途にもとづき設定

| 8 | 入金方法の初期設定 |          | 未設定  一  「一  「  」  「  」  「  」  「  」  「  」  」  「  」  」   |                     |  |  |  |
|---|-----------|----------|--------------------------------------------------------|---------------------|--|--|--|
|   | 請求書文言 🕄   | 銀行振込     | 平素は格別のお引立てを賜り、誠にありがとうございます。下記の通りご請求申し上げます。             | ■一覧から選択             |  |  |  |
|   |           | 振込手数料負担  | (表示なし)                                                 | ■一覧から選択             |  |  |  |
|   |           | 口座振替     | 平素は格別のお引立てを賜り、誠にありがとうございます。上記記載のご請求金額をご指定のロ<br>いただきます。 | 座から振替させて<br>■一覧から選択 |  |  |  |
|   |           | 現金       | 平素は格別のお引立てを賜り、誠にありがとうございます。下記の通りご請求申し上げます。             | ■一覧から選択             |  |  |  |
|   |           | 手形       | 平素は格別のお引立てを賜り、誠にありがとうございます。下記の通りご請求申し上げます。             | ■一覧から選択             |  |  |  |
|   |           | クレジットカード | 平素は格別のお引立てを賜り、誠にありがとうございます。下記の通りご請求申し上げます。             | ■一覧から選択             |  |  |  |
|   |           | 小切手      | 平素は格別のお引立てを賜り、誠にありがとうございます。下記の通りご請求申し上げます。             | ■一覧から選択             |  |  |  |
|   |           | コンビニ決済   | 平素は格別のお引立てを賜り、誠にありがとうございます。下記の通りご請求申し上げます。             | ■一覧から選択             |  |  |  |
|   |           | その他      | 平素は格別のお引立てを賜り、誠にありがとうございます。下記の通りご請求申し上げます。             | ■一覧から選択             |  |  |  |
|   |           |          |                                                        |                     |  |  |  |
|   | 請求書番号の書式  | 全体の書式    | +自動生成番号 + サンプル:000000001                               |                     |  |  |  |
|   |           | 通し番号の書式  | 桁数: 9   通し番号は9桁、請求書番号は20桁が上限となります。                     |                     |  |  |  |
|   |           |          | 前方補完  ●"0"埋め(0123)  ○空白埋め(123)  ○なし(123)               |                     |  |  |  |
|   |           |          | 初期値:1   未設定の場合、桁数をオーバーした際に通し番号が11に初期化されます。             |                     |  |  |  |
|   | 消費税計算     | 税区分      | [課税 ✔]                                                 |                     |  |  |  |
|   |           | 税率       | 10% ✔ ■ 軽減税率   軽減税率は8%のみ設定可能です。                        |                     |  |  |  |
|   |           | 税込明細 😲   | □ 利用する   単価に消費税額を含む明細を作成する場合は選択してください。                 |                     |  |  |  |
|   | 小数点以下処理   |          | ●切捨て ○切上げ ○小数第1位四捨五入 ○小数第2位四捨五入                        |                     |  |  |  |

弊社向けの請求書書式設定をおこないます。

#### ⑨ 設定不要

※お支払日、お支払い口座につきましては、別途弊社に届け出いただいているお支払日、口座となります。

| 9 | 請求書発行時の締日・入金期限の | 初期設定   諸求書作 | 成時に当該項目が入力されていない場合、  | この設定が適用されます。締日は昇順で設定 | 包して下さい。 |  |
|---|-----------------|-------------|----------------------|----------------------|---------|--|
|   | 🔓 項目を追加する       |             |                      |                      |         |  |
|   | 振込先口座の初期設定 諸求書作 | 歳時に当該項目が入力さ | れていない場合、この設定が適用されます。 | 最大10件まで登録可能です。       |         |  |
|   | 金融機関            | 支店          | 預金種別                 | 口座番号                 | 預金者名    |  |
|   | ■□座を追加する        |             |                      |                      |         |  |

弊社向けの請求書おもて設定をおこないます。

#### 20 20 <li

| あるて情報 明白情報                                                                                                    | 推进·算简                                                                                                    |                                           |                                                                                                    | <u>1</u> AI      |                                                      |                             |
|----------------------------------------------------------------------------------------------------|----------------------------------------------------------------------------------------------------|-------------------------------------------|----------------------------------------------------------------------------------------------------|------------------|------------------------------------------------------|-----------------------------|
|                                                                                                    | 請求書                                                                                                    |                                           | Å <sup>Info Mart</sup><br>Corporation                                                                                                    | रूष<br>हम<br>हम् | 5て画面右側に最大3件まで表示で3<br>1トル:8文字以内 項目:8文字以内<br><u>項目</u> | きます。<br>                    |
| 請求先(受行先2-ド:111110                                                                                                    | ■<br>課業元(支払先コード:22222)                                                                                                    | 請求書発行日                                    | 2015年12月1日(12)                                                                                                    | おも               | って画面中央に最大7件まで表示でる<br>(レル・ロ文字)1内 項日・整約19約3            | きます。<br>トル教2校以内の教室          |
| 〒 100-0000<br>東京都港区東京1-11-111                                                                                                    | 〒000-0000<br>東京都和区                                                                                                    | ATB\$9                                    | 000000000                                                                                                    | >1<br>※1         | (F7ル・0ステレバ) 項目・霊数13411年<br>件以上登録すると、7行全ての枠が          | * maxomiuumuax子<br>『表示されます。 |
| 東東京ビル<br>1111,100-0000-0000                                                                                                    | EXT1-1-1<br>TEL:00-0000-0000                                                                                                    | 10 E                                      | 2015年12月15日(以)                                                                                                    | ;                | 入力されていない項目は空白となり                                     | ます。                         |
| 特式会社インフォマーウット 卸中                                                                                                    | 構成会社インフォマート<br>目白・インフォ 大郎                                                                                                    | 支払,利取                                     | 2016年1月15日(金)                                                                                                    |                  |                                                      |                             |
| 平和34890かり立てを特)、終こありがとうございま<br>請求金額<br>作名: 8%8プラットフォーム 請求書 シス<br>R0%8プラットフォーム 請求者 さく                                                                                                    | 17.7820年には1940年上がます。<br>54,000 円<br>(57.849084(12月59)<br>2008/2829809905129、68911が195311(14.8.9.                                                                                                    | 43283-F112<br>1<br>ご加払4:山口 2<br>ご加払4:山口 2 | ৯৫০৬<br>গ্রেম্ব<br>গ্রহার                                                                                                    |                  |                                                      |                             |
|                                                                                                    | 1 (17,720年には39年、上げます。<br>54,000円<br>57人得間料(12月分)<br>かめたう環境理解でいたより、信号が分析式りたいます。<br>なまま (12月分)<br>10/200 (11月)<br>10/200 (11月) | (1) (1) (1) (1) (1) (1) (1) (1) (1)       | 4609<br>1.878<br>- 15578<br>- 15578<br>- 15578<br>- 1558<br>- 1558                                                                                                    |                  |                                                      |                             |
|                                                                                                    |                                                                                                    | (1) (1) (1) (1) (1) (1) (1) (1) (1)       | ALCOD<br>本部編<br>本部編<br>本部編<br>・1回編724時78630<br>56000<br>タイトル3(8文字                                                                                                    | 리()              |                                                      |                             |
| +#214時の3月にて1時4月20日の10年15年30日<br>中語に時の3月10日15日<br>中語の3月30日15日<br>中語の3月30日15日<br>日本の3月30日<br>日本の3月30日<br>日本の3月 |                                                                                                    | (1) (1) (1) (1) (1) (1) (1) (1) (1)       | ALCO<br>本部編<br>本部編<br>1000<br>1000<br>100<br>1000<br>1000<br>1 | 5以内)             |                                                      |                             |
|                                                                                                    |                                                                                                    | (1) (1) (1) (1) (1) (1) (1) (1) (1)       | 4000<br>本部編<br>1000<br>4000年7月1日<br>54000<br>タイトル3(8文字                                                                                                    | 리났다)             |                                                      |                             |
|                                                                                                    |                                                                                                    | (1) (1) (1) (1) (1) (1) (1) (1) (1)       | ACCE<br>本部語<br>本部語<br>本部語<br>本部語<br>本部語<br>生活語<br>生活語<br>生活語<br>生活語<br>生活語<br>生活語<br>生活語<br>生活                                                                                                    | F以内)<br>F以内)     | <b>夕1下JU4</b> (8文字以内)                                | タイトル5(8文字以内                 |

弊社向けの請求書明細設定をおこないます。

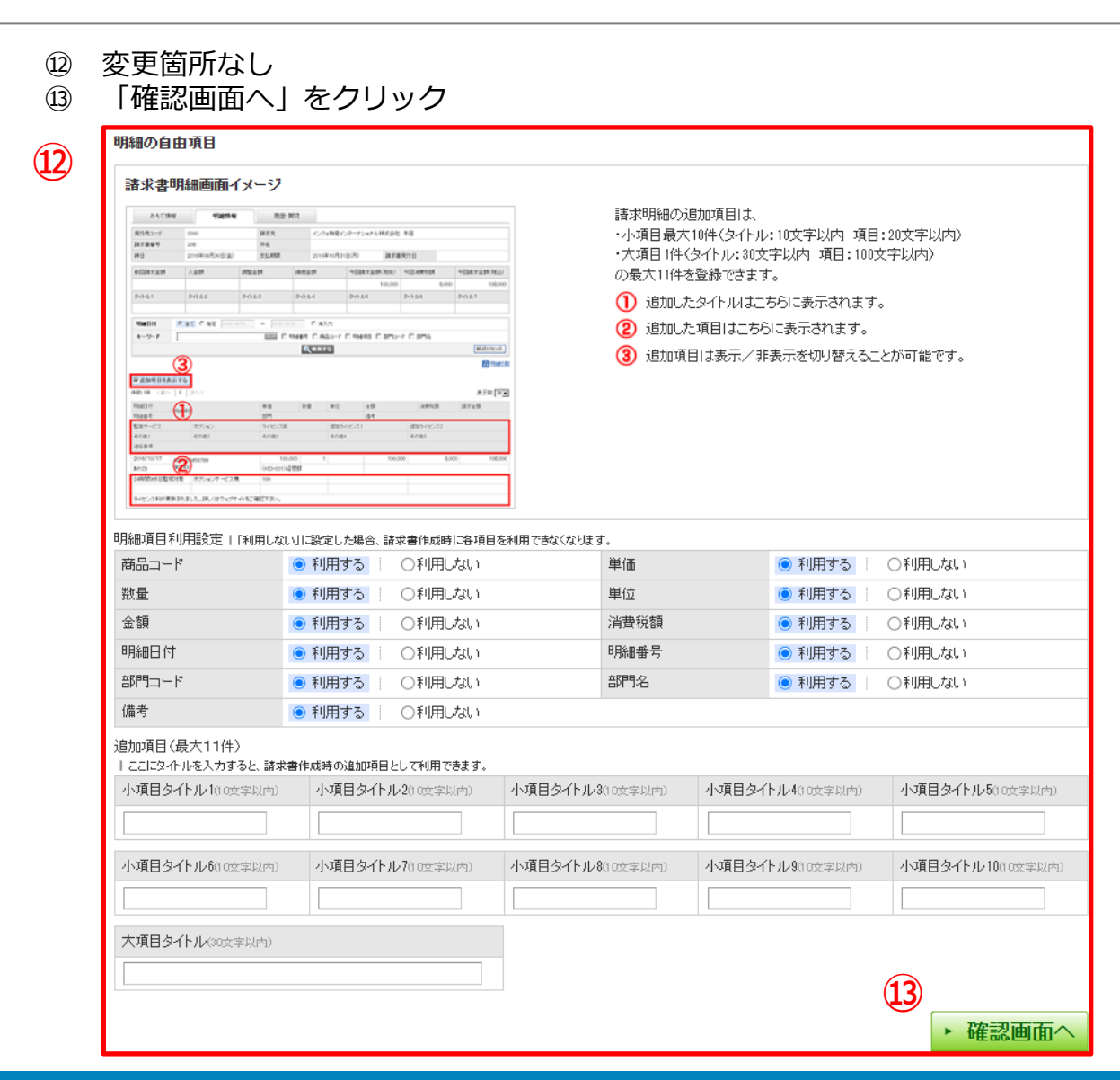

弊社向けの請求書明細設定をおこないます。

#### ⑭ 「登録する」をクリック

| <b>B to B プラット</b> : | フォーム請求書    |                                        |                          | 【お客様テスト用】小川工業<br>社員 01 |        |
|----------------------|------------|----------------------------------------|--------------------------|------------------------|--------|
| 発行TOP                | 受取TOP      | 設定・登録                                  | ご利用ガイド                   | お問い合わせ                 | 業界チャネル |
| 請求書書式設               | 定 「東市」 内容  | 漆確認し「登録する」ボタンをクリッ<br>」ビュー」をクリックすると請求書の | クして下さい。<br>ロイメージを確認できます。 |                        | ∢戻る    |
| 1 請求書書式設定            | 定 > 2 確認画面 | 3 完了                                   |                          | 1                      | 4      |
|                      |            |                                        |                          | プレビュー                  | ▶ 登録する |
| 画像登録                 |            |                                        |                          |                        |        |
|                      | No image   | No image                               |                          |                        |        |
|                      | 会社口ゴ       | 印影                                     |                          |                        |        |
| 請求書書式設定コー            | ٣          |                                        |                          |                        |        |
| 請求書書式設定名称            | 7          | 請求書                                    |                          |                        |        |
| 保存方式                 |            | 適格請求書等保存方式                             |                          |                        |        |
| 課税単位                 |            | -                                      |                          |                        |        |
| 税区分指定                |            | -                                      |                          |                        |        |
| 税率ごとに区分した対           | 村価の額       | -                                      |                          |                        |        |
| 請求書タイトル              |            | 請求書                                    |                          |                        |        |
| 請求金額タイトル             |            | 請求金額                                   |                          |                        |        |
| 請求書の金額に差異            | がある場合      | 作成できない                                 |                          |                        |        |

下記画面が表示されると書式設定作業は完了です。

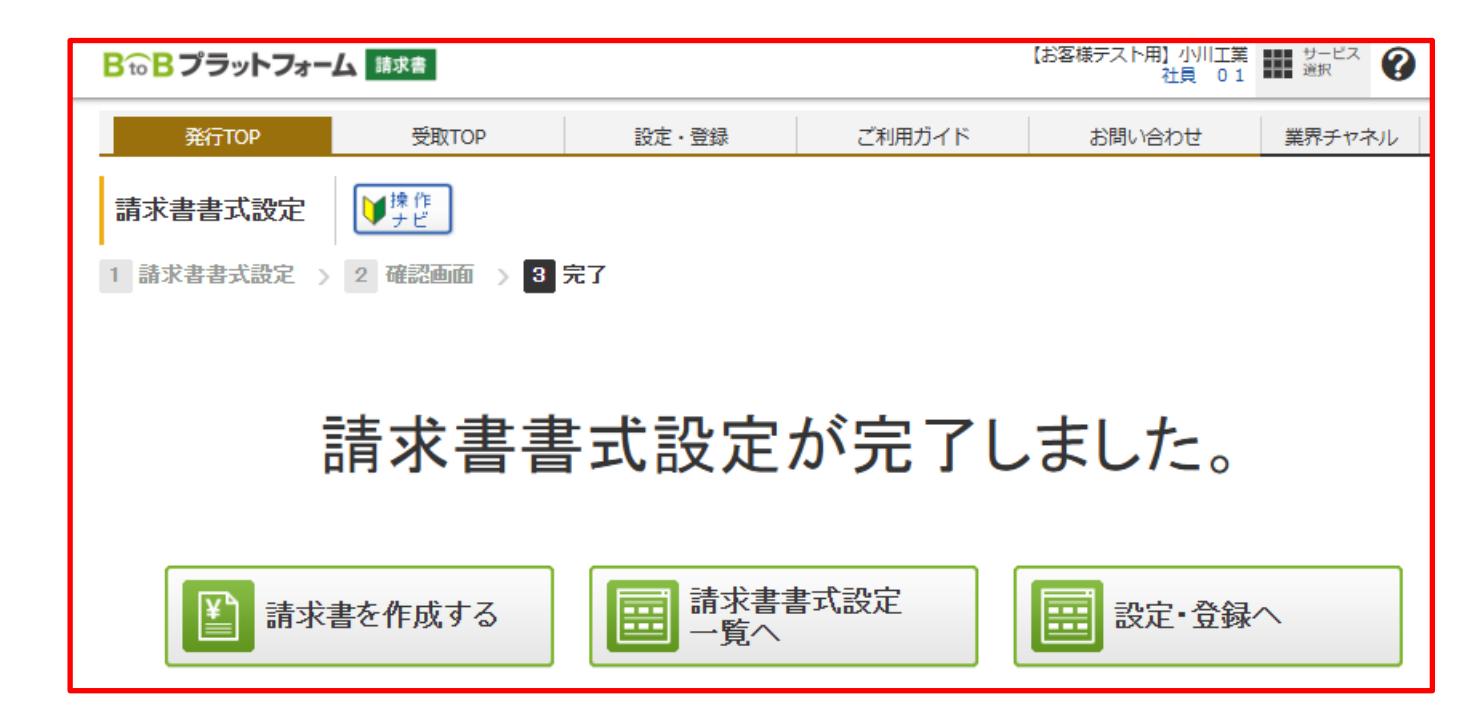